# INSIGNIA

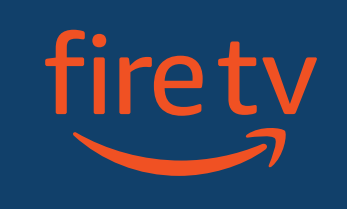

## **QUICK SETUP GUIDE** 32"/42" 1080p I FD TV

NS-32F202NA23 / NS-42F201NA23

## **INCLUDED ACCESSORIES** Voice Remote with Alexa and two AAA batteries

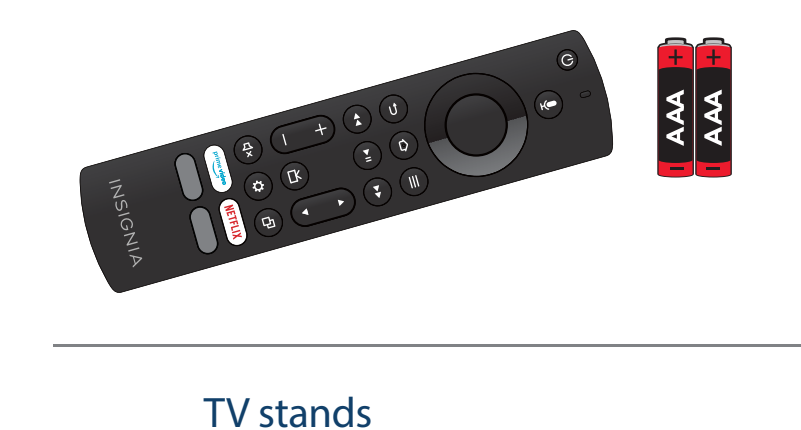

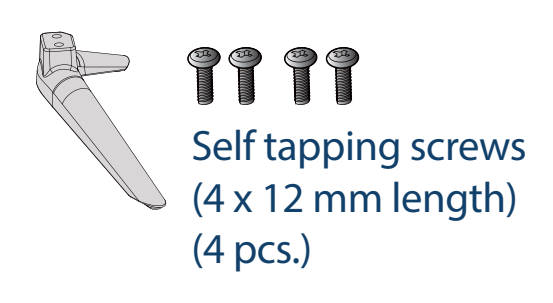

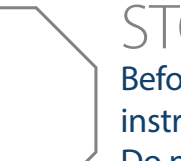

## STOP

Before using your new TV, read these instructions to prevent any damage. Do not plug the power cord in until all other devices have been connected.

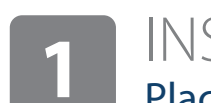

INSTALLING THE STANDS OR A WALL MOUNT Place your TV face-down on a cushioned, clean surface.

## **STANDS**

- 1 Align the TV stand screw holes with the holes on your TV's bottom.
- 2 Use a Phillips screwdriver and two of the provided screws to secure each stand to your TV.

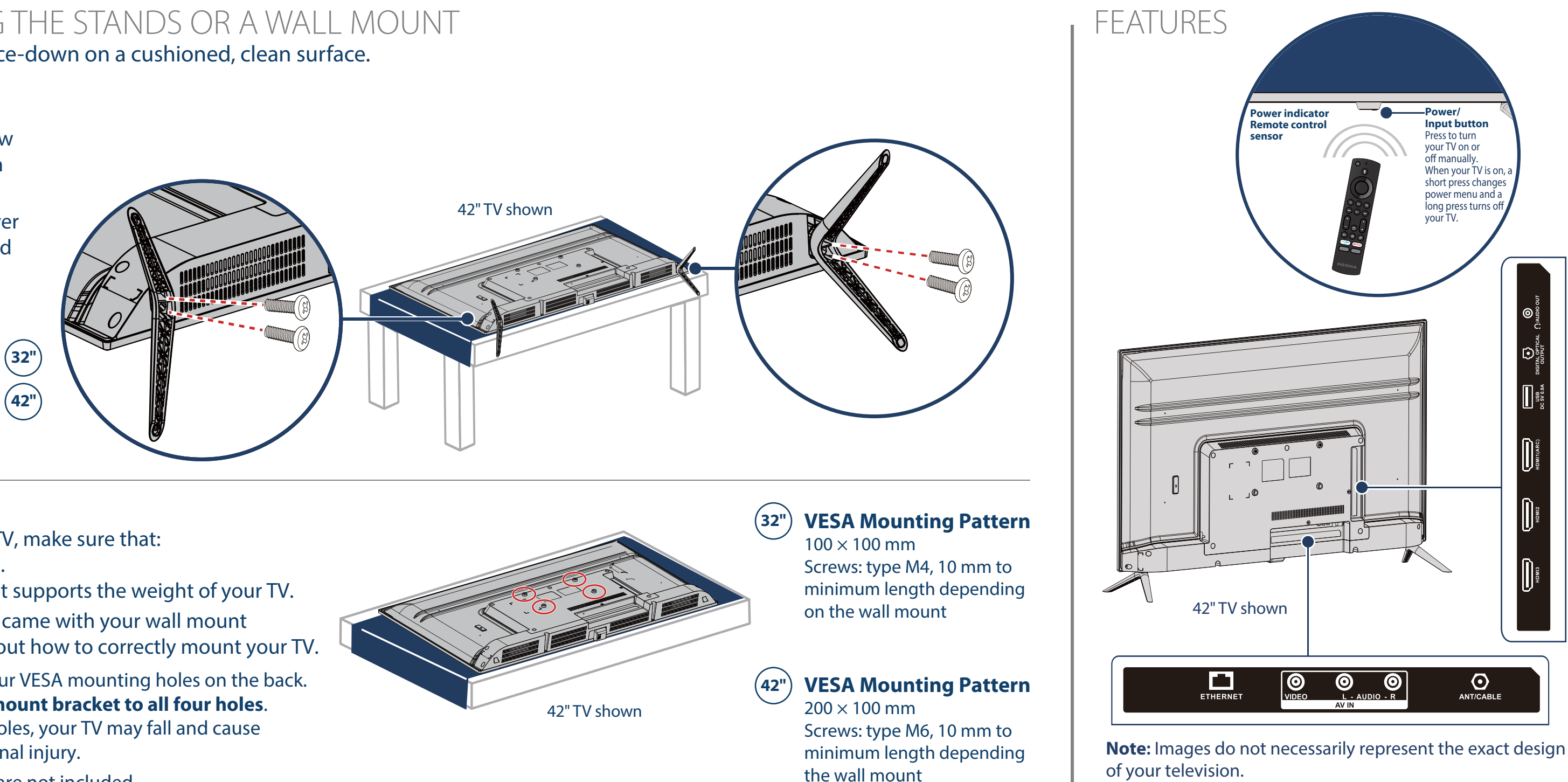

## WALL MOUNT

Before you mount your TV, make sure that:

- You remove the stands.
- The wall-mount bracket supports the weight of your TV.

See the instructions that came with your wall mount for more information about how to correctly mount your TV.

**WARNING:** Your TV has four VESA mounting holes on the back. You must secure a wall-mount bracket to all four holes. If you do not use all four holes, your TV may fall and cause property damage or personal injury.

Note: Wall-mount screws are not included.

## MAKING CONNECTIONS

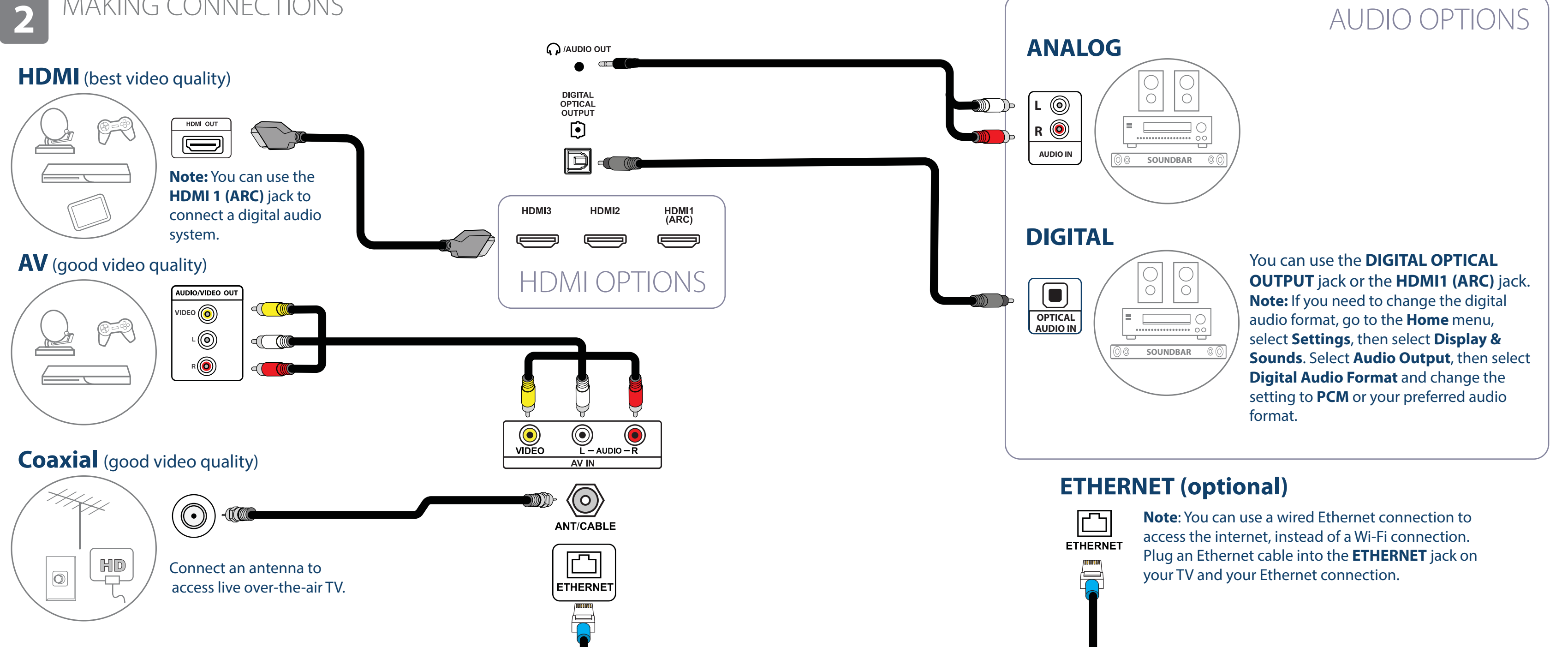

of your television.

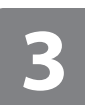

## FURNING ON YOUR TV

**1** Plug the power cord into a power outlet.

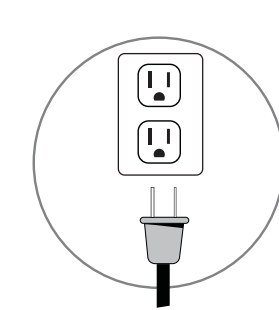

**2** Remove the remote control cover and install the batteries.

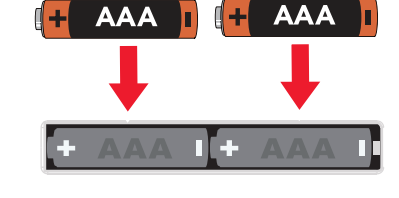

- 3 Press 🕐 on your remote.
- **4** Follow the on-screen instructions.

## COMPLETE THE ON-SCREEN SETUP 4

Your TV should automatically pair to your new Voice Remote with Alexa.

- 1 If your remote is not paired, press 🙆 . If you continue to have issues, re-insert or replace the batteries and try again.
- **2** Select your Wi-Fi network from the displayed network list. Note: If your Wi-Fi network is password protected, enter your network password using the on-screen keyboard. If your network is hidden, select the Join Other Network tile.
- **3** Select your experience: **Full** (recommended) or **Basic**.
  - Select Full to access live TV, over tens of thousands of streaming movies and TV episodes, thousands of apps, and Alexa skills. To get started, sign into or sign up for a free Amazon account.
- Select **Basic** to access live TV and the six preset streaming apps. Alexa and the full Appstore are not included.
- **4** If you connected your TV to an antenna or cable wall jack: **A** Go to **Settings > Live TV > Channel Scan**.

**B** Follow the on-screen instructions to scan for channels. Note: To browse and watch live TV, use the **On Now** row or press () on your remote.

| USING YOUR VOICE REMOTE WITH ALEXA                                                                         |                                                                                                    | FIND Y<br>1 Go to <u>ww</u>                                               |
|----------------------------------------------------------------------------------------------------|----------------------------------------------------------------------------------------------------|---------------------------------------------------------------------------|
| Power  Turns your TV on or off. When your TV is off, the LED indicator on the front of your TV lights red. | Voice<br>Holding down the Voice button activates the<br>Alexa-enabled microphone on the remote, and<br>initiates voice input. Releasing the Voice button<br>ends voice input. With Alexa, you can use your<br>voice to search for content, control playback,<br>and more. (Alexa Voice Service requires an<br>Amazon account). | <ul> <li>2 Use the s</li> <li>3 Select Su</li> <li>4 Next to U</li> </ul> |
| Navigation<br>Navigate on-screen (up, down, left, and right).                                              | • Select<br>Confirms a selection or action.                                                                                                    |                                                                           |
| Takes you to the Home Screen. A long press<br>activates the Quick Settings Overlay.                        | • Menu<br>Activates contextual commands on the screen.                                                                                                    |                                                                           |
| Returns you to the previous screen.                                                                        | Play / Pause<br>Resumes or pauses playback.                                                                                                    |                                                                           |
| Rewind (long press) and skip back (short press).<br>Behavior varies by app.                                | Forward     Fast forward (long press) and skip ahead     (short press) Behavior varies by app                                                                                                    |                                                                           |
| Volume Keys       Volume + increases the volume, and Volume -       decreases the volume.                  | Channel Goes to the next live TV channel, and channel goes to the previous live TV channel.                                                                                                    |                                                                           |
| Guide<br>Opens the live TV Channel Guide.                                                                  | • Settings (gear)<br>Activates quick settings overlay.                                                                                                    |                                                                           |
| Mute Mutes the sound.  Prime Video  NETFLIX                                                                | <ul> <li>Recents</li> <li>Opens a row of recently watched content so you can easily switch between content.</li> </ul>                                                                                                    |                                                                           |
| Launches Prime Video from any screen<br>or when your TV is off.                                            | <ul> <li>Netflix         Launches Netflix from any screen or when your         TV is off.     </li> </ul>                                                                                                    |                                                                           |
| Launches App 1 from any screen or when your<br>TV is off.                                                  | • App 2<br>Launches App 2 from any screen or when your<br>TV is off.                                                                                                    |                                                                           |
| INSIGNIA                                                                                                   |                                                                                                    |                                                                           |

## YOUR USER GUIDE ONLINE

ww.insigniaproducts.com. search bar to find NS-32F202NA23 or NS-42F201NA23. upport & Downloads.

User Guide, select the language you want.

# **INSIGNIA**<sup>™</sup>

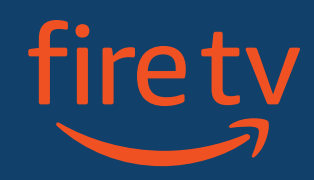

A Smarter TV Is Here HD Picture Quality, Fire TV Experience Built-in, Voice Remote with Alexa

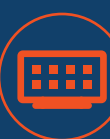

#### Access Your Favorite Content – All Through One Home Screen

Fire TV Edition seamlessly integrates live over-the-air TV and streaming channels on a unified home screen

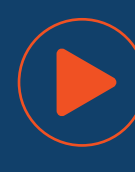

#### **Endless Entertainment – Netflix, Prime Video,** YouTube, Hulu, HBO, and more

Watch over 500,000 streaming movies and TV episodes with access to tens of thousands of channels, apps, and Alexa skills

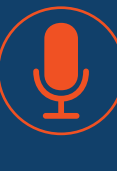

#### **Control It All With Your Voice – Voice Remote** with Alexa

Use your voice to watch live TV, launch apps, search for titles, play music, switch inputs, control smart home devices, and more

Full Experience required to access all features described.

### **ONE-YEAR LIMITED WARRANTY**

Visit www.insigniaproducts.com for details.

#### **NEED ADDITIONAL HELP?**

Check out our Support Community at http://community.insigniaproducts.com/ for helpful information from other Insignia TV owners.

#### WE'RE HERE FOR YOU

www.insigniaproducts.com For customer service, call: 1-877-467-4289 (U.S./Canada)

CONTACT AMAZON FIRE TV CUSTOMER SERVICE www.amazon.com/deviceservices/support

Press & ask

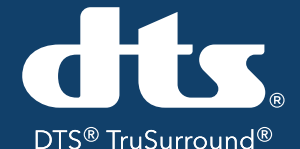

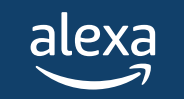

### **AMAZON TERMS & POLICIES**

Before using Fire TV Edition, please read the terms located at www.amazon.com/deviceservices/support. Please also read all terms and policies for services related to Fire TV Edition, including but not limited to Amazon's Privacy Notice located at www.amazon.com/privacy, Amazon's Conditions of Use located at www.amazon.com/conditionsofuse, and any other terms or usage provisions available at

www.amazon.com/deviceservices/support. All terms, rules, notices, policies, and provisions are, collectively, the "Agreements." By using Fire TV Edition, you agree to be bound by the terms of the Agreements.

azon, Fire, Alexa, Prime, and all related logos are trademarks of Amazon.com, Inc. or its affiliates.

Certain services are subject to change at any time, may not be available in all areas, and may require separate subscriptions.

For DTS patents, see <u>http://patents.dts.com</u>.

Manufactured under license from DTS, Inc. DTS, TruSurround and the DTS logo are registered trademarks or trademarks of DTS, Inc. in the United States and other countries. © 2020 DTS, Inc. ALL RIGHTS RESERVED.

#### U.S. and Canada:

INSIGNIA is a trademark of Best Buy and its affiliated companies. Registered in some countries. Distributed by Best Buy Purchasing, LLC 7601 Penn Ave South, Richfield, MN 55423 U.S.A.

©2022 Best Buy. All rights reserved.